# OPTIONAL GPS DELIVERY TECHNOLOGY

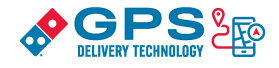

Franchisees may use or may not use the Driver App in their stores and must determine whether to use the App on franchisee-provided mobile devices and/or personal mobile devices. Franchisees must determine which optional Driver App features and settings are appropriate for their organization and ensure that their drivers' use of the App is safe and compliant with applicable laws.

### **RECOMMENDED DELIVERY EXPERT SET-UP GUIDE**

### **Connect Device to Your Store's WIFI Network**

- WIFI Network Name: \_\_\_\_\_
- Password: \_\_\_\_\_

#### Download the Driver App

- Download the Driver App on the device.
- The App is available in:
  - o Android Google Play Store and is supported on software versions 6.0 and up.
  - iOS App Store and supported on software versions 11.4 and up. Apple account users need to have the "U.S." selected as the country/region in order to find the Driver App listed in the store.
- Search for "Domino's Delivery Experience" or "Domino's."

#### Login to Your Store's Pulse System

- New users must first be logged in to your store's Pulse system before being able to login to the Driver App.
- For delivery experts recently entered into your store's Pulse system, you will be able to login to the Driver App approximately 48-72 hours after being entered into Pulse

### Accept Device Permissions

To experience the proper App functionality, accept all permissions.

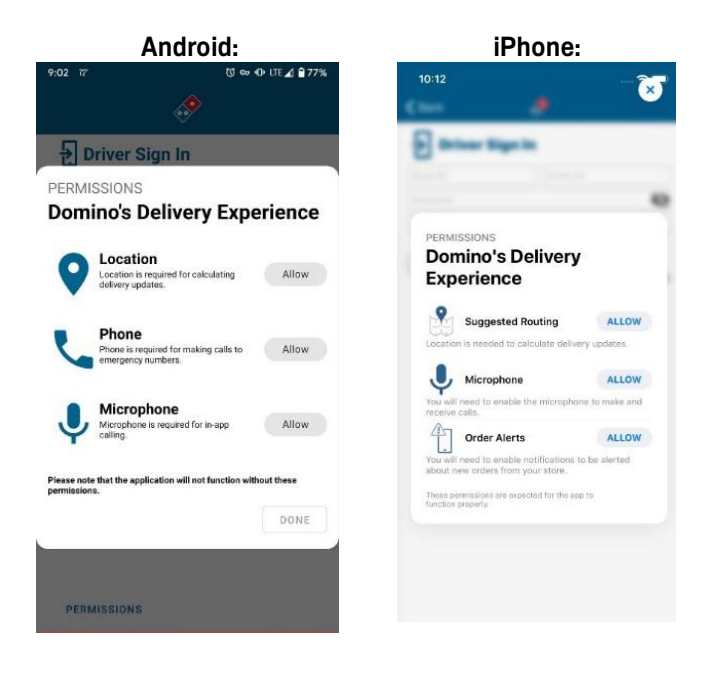

NOTICE TO FRANCHISEES AND THEIR EMPLOYEES: These materials contain information related to optional Domino's technologies. As independent business owners, franchisees may use or not use these optional technologies and these materials in their sole discretion. Franchisees must determine the policies, procedures, practices, and settings to be implemented in their stores regarding the use of these optional technologies and must ensure that the technologies and their use are compliant with all applicable legal requirements. As independent business owners, franchisees are solely responsible for these operation of their stores including, without limitation, employment and pay practices, safety and security matters, and compliance with all applicable federal, state, and local laws. The persons who work in stores owned and operated by a franchisee are employees of the franchisee, and not employees of Domino's Pizza LLC or its affiliated entities. These materials are for general informational purposes only and do not, and are not intended to, constitute legal advice. By providing these materials, Domino's Pizza LLC and its affiliated entities do not assume any responsibilities or duties of franchisees or any responsibility to update the materials for subsequent developments. The use of and/or reliance on these materials is not a guarantee that accidents or losses will not occur or that franchisees will be in compliance with applicable legal requirements. Franchisees should consult their own legal counsel concerning their particular facts and circumstances and any specific legal questions they may have regarding the issues addressed in these materials.

### Login to the Delivery App

- Delivery experts should use their store's Pulse system credentials to login to the App.
- Please allow 45 minutes before attempting to log in to the App after changing the password in your store's Pulse system. Note: Logging in with incorrect credentials 3 or more times will lock the App account. Please try again after 60 minutes
- iOS user login is in the bottom right hand corner named, "Driver Login."

#### **Device Settings for Proper Functionality**

| Android:                                                                                                    | iPhone:                                                                                                    |
|----------------------------------------------------------------------------------------------------|----------------------------------------------------------------------------------------------------|
| <ul> <li>Ensure device location is enabled along with the high accuracy option.</li> <li>On Google devices, high accuracy is equivalent to "Google Location Accuracy"</li> </ul> | <ul> <li>Settings → Delivery Experience App</li> <li>Location Services → Always</li> <li>Microphone → Enable</li> <li>Notifications → Enable (All)</li> </ul> |
| which should be set to on.<br>Ensure "Location", "Phone" and "Microphone"                                                                                                    | • Cellular Data $\rightarrow$ Enable                                                                                                    |
| <ul> <li>permissions are allowed and accepted.</li> <li>If the device is running on Android 10.0+,<br/>background location access must also be</li> </ul>                        | On <b>iOS 13</b> , there is a new L <b>ow Data Mode</b> option that may impact App functionality if enabled.                                                  |
| granted as well.<br>If geofences are not working or seem to be<br>delayed, attempt disabling battery optimization for<br>the specific application.                               | When dispatched, the App must be open to function properly                                                                                                    |
| <ul> <li>Battery optimization was added in Android<br/>8.0 and the setting is only available on any<br/>version beyond that is well.</li> </ul>                                  |                                                                                                    |
| Settings location vary by Android version and manufacturer but searching inside the settings should help.                                                                        |                                                                                                    |

5

6

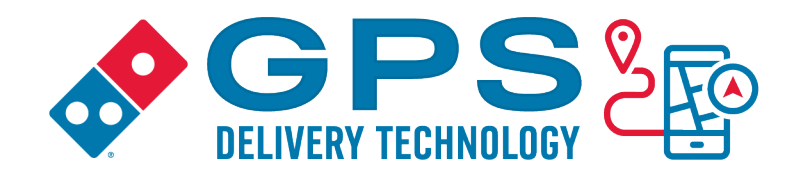

### **Driver App**

| Issue                                                                 | Resolution                                                                                                    |
|-----------------------------------------------------------------------|----------------------------------------------------------------------------------------------------|
| A Delivery Expert who is not<br>new is unable to log in to the<br>App | <ul> <li>Confirm delivery expert (DE) is logging into correct store</li> <li>Make sure DE is logged into your store's Pulse system. If<br/>DE is logged in, try logging out and logging back in and<br/>then trying to log into the App</li> <li>Ensure that the device is connected to the internet,<br/>preferably through the in-store Wi-Fi network</li> <li>If DE recently changed their password for your store's<br/>Pulse system, please allow 45 minutes before attempting<br/>to log in to the App again. Note: logging in with incorrect<br/>credentials 3 or more times will lock the App account.</li> <li>If problems persist, attempt to uninstall and reinstall the<br/>App through the in-store Wi-Fi network</li> </ul> |
| A new Delivery Expert can't log<br>in to the App                      | <ul> <li>New users entered into your store's Pulse system must<br/>wait 48 – 72 hours before logging in to the App</li> <li>If 72 hours have passed without change, please reach out<br/>to GlobalCare</li> </ul>                                                                                                    |
| Unable to download or locate<br>the App in the app store              | <ul> <li>iPhone Users: Confirm the "country/region" is set to US iTunes &amp; App Store -&gt; Click on apple ID -&gt; View Apple ID -&gt; Country Region. Choose the US.</li> <li>Android Users: Confirm the "country/region" is set to US Tap Menu -&gt; Account -&gt; Country and Profiles. Choose the US. If the device is running on a version lower than Android 6.0, the App will not appear on the Google Play Store</li> </ul>                                                                                                    |
| The App is not receiving<br>dispatched orders                         | <ul> <li>Pull down on the orders screen to refresh the screen</li> <li>Ensure that notifications are allowed on the device being used</li> <li>Connect to the in-store Wi-Fi network to ensure the device can receive the dispatched orders when there are network connection issues</li> </ul>                                                                                                    |
| An item is missing from the order details of the App                  | <ul> <li>If the order details are missing an item or show a<br/>message stating that the description is missing, refer to<br/>your store's Pulse system to find the item as it is<br/>unsupported through the App.</li> </ul>                                                                                                    |

NOTICE TO FRANCHISEES AND THEIR EMPLOYEES: These materials contain information related to optional Domino's technologies. As independent business owners, franchisees may use or not use these optional technologies and these materials in their sole discretion. Franchisees must determine the policies, procedures, practices, and settings to be implemented in their stores regarding the use of these optional technologies and must ensure that the technologies and their use are compliant with all applicable legal requirements. As independent business owners, franchisees are solely responsible for the operation of their stores including, without limitation, employment and pay practices, safety and security matters, and compliance with all applicable federal, state, and local laws. The persons who work in stores owned and operated by a franchisee are employees of the franchisee, and not employees of Domino's Pizza LLC or its affiliated entities. These materials are for general informational purposes only and do not, and are not intended to, constitute legal advice. By providing these materials, Domino's Pizza LLC and its affiliated entities do not assume any responsibilities or duties of franchisees or any responsibility to update the materials for subsequent developments. The use of and/or reliance on these materials is not a guarantee that accidents or losses will not occur or that franchisees and any specific legal questions they may have regarding the issues addressed in these materials.

| The newlection button in the                | The App acttings cleated by your store may limit cortain                                                                                                 |
|---------------------------------------------|----------------------------------------------------------------------------------------------------|
| App is disabled                             | <ul> <li>The App settings elected by your store may find certain<br/>novigation functions, or othernatively, the App may have</li> </ul>                 |
| App is disabled                             | havigation functions, of, alternatively, the App may have                                                                                                |
|                                             | If the address is a sevenue (will term have use OCIM to win                                                                                              |
|                                             | <ul> <li>If the address is a campus/military base, use USINI to pin<br/>the address using Compute Leaster</li> </ul>                                     |
|                                             | the address using Campus Locator.                                                                                                    |
|                                             | • If the address is a nome address, pin the address using                                                                                                |
|                                             | your store's Pulse system                                                                                                    |
| I ne call store button is                   | • Calling the store is only enabled if the Delivery Expert has                                                                                           |
| disabled in the App                         | an active order from the store                                                                                                    |
| The Complete Delivery button                | • Drag the drawer up to expose manual "Complete Delivery"                                                                                                |
| Is not visible in the App                   | button                                                                                                    |
| The App is freezing or crashing             | Ensure the App is updated to its most recent version using                                                                                               |
|                                             | the in-store Wi-Fi network. Please check the Google Play                                                                                                 |
|                                             | Store (Android) or App Store (Phone), for details on the                                                                                                 |
|                                             |                                                                                                    |
|                                             | I ry force quitting and restarting the App                                                                                                    |
|                                             | I ry restarting the device                                                                                                    |
|                                             | <ul> <li>If you have multiple applications running in background</li> </ul>                                                                              |
|                                             | and your device could be consuming too much memory.                                                                                                    |
|                                             | I ry closing other apps.                                                                                                    |
|                                             | <ul> <li>If problems persist, attempt to uninstall and reinstall the</li> </ul>                                                                          |
|                                             | Driver App using the in-store Wi-Fi network                                                                                                    |
| What devices are compatible                 | <ul> <li>Search "Domino's Delivery Experience" or type in</li> </ul>                                                                                     |
| with the driver App?                        | "Domino's"                                                                                                    |
|                                             | <ul> <li>iOS is available in the App Store. The App is supported on</li> </ul>                                                                           |
|                                             | software versions 11.4 and up. Apple account needs to                                                                                                    |
|                                             | have country/region set to US for the App to be listed in                                                                                                |
|                                             | the App Store.                                                                                                    |
|                                             | <ul> <li>Android is available in the Google Play Store. The App is</li> </ul>                                                                            |
|                                             | supported on software versions 6.0 and up.                                                                                                    |
| If an order is cancelled, does it           | Not currently.                                                                                                    |
| show in the App and give an                 |                                                                                                    |
| alert while the driver is on the            |                                                                                                    |
| IUII!<br>If the driver goes "invisible " is |                                                                                                    |
| their location invisible to the             | <ul> <li>The driver's location will only be invisible to the customer;</li> <li>the store will always he able to see the driver's location on</li> </ul> |
| customor and the store?                     | che store will always be able to see the driver's location on                                                                                            |
| If the store dispatches a driver            | A delivery.                                                                                                    |
| in the store dispatches a driver            | <ul> <li>res, the App will provide suggested routing based upon<br/>the acttings calented by the franchings and the arder in</li> </ul>                  |
| the route?                                  | which the store has dispatched the orders in its Pulse                                                                                                   |
|                                             | which the store has dispatched the orders in its Pulse<br>system. The driver must determine the actual route taken                                       |
|                                             | based upon current road and traffic conditions and                                                                                                    |
|                                             | weather                                                                                                    |
| Does the App have a "go back                | <ul> <li>Once the driver hits "complete delivery" the App will</li> </ul>                                                                                |
| to store" button that is                    | <ul> <li>Once the univer mits complete delivery, the App will<br/>provide suggested routing back to the store based upon</li> </ul>                      |
| programmed with the store                   | the settings selected by the franchises. The driver must                                                                                                 |
| address?                                    | determine the actual route taken based upon current road                                                                                                 |
|                                             | traffic and weather conditions                                                                                                    |
|                                             |                                                                                                    |

NOTICE TO FRANCHISEES AND THEIR EMPLOYEES: These materials contain information related to optional Domino's technologies. As independent business owners, franchisees may use or not use these optional technologies and these materials in their sole discretion. Franchisees must determine the policies, procedures, practices, and settings to be implemented in their stores regarding the use of these optional technologies and must ensure that the technologies and their use are compliant with all applicable legal requirements. As independent business owners, franchisees are solely responsible for the operation of their stores including, without limitation, employment and pay practices, safety and security matters, and compliance with all applicable federal, state, and local laws. The persons who work in stores owned and operated by a franchisee are employees of the franchisee, and not employees of Domino's Pizza LLC or its affiliated entities. These materials are for general informational purposes only and do not, and are not intended to, constitute legal advice. By providing these materials, Domino's Pizza LLC and its affiliated entities do not assume any responsibilities or duties of franchisees or any responsibility to update the materials for subsequent developments. The use of and/or reliance on these materials is not a guarantee that accidents or losses will not occur or that franchisees will be in compliance with applicable legal requirements. Franchisees should consult their own legal counsel concerning their particular facts and circumstances and any specific legal questions they may have regarding the issues addressed in these materials.

#### **Delivery Dashboard**

| Issue                                                                               | Resolution                                                                                                    |
|-------------------------------------------------------------------------------------|----------------------------------------------------------------------------------------------------|
| My Delivery Expert's name<br>is not visible on my store's<br>Dashboard              | <ul> <li>Try logging out and logging back into your store's<br/>Pulse system</li> </ul>                                                                                                    |
| <i>My Delivery Expert's<br/>Location is not visible on<br/>my store's Dashboard</i> | <ul> <li>Ensure DE has the most recent version of the App<br/>downloaded</li> <li>Ensure location services are configured properly</li> </ul>                                                                                                    |
| <i>My store's Dashboard is not<br/>updating</i>                                     | <ul> <li>The Dashboard may not be connected to the in-store Wi-Fi network; an error message will appear that reads: "Searching for network connection. If the problem persists, please call Global Care 877-379-2379."</li> <li>Before calling Global Care, reboot the Chromebox by holding down the power button</li> </ul> |
| My store's Dashboard is freezing or crashing                                        | <ul> <li>Reboot the Chromebox by holding down the power button</li> <li>If that does not work, unplug the power plug and plug it back in</li> </ul>                                                                                                    |
| My store's Dashboard lost<br>network connection                                     | <ul> <li>Reboot the Chromebox by holding down the power<br/>button</li> </ul>                                                                                                    |

### **Helpful Reminders:**

- New users need to wait 48-72 hours to log into the App after you first entered their information into your store's Pulse system
- Users should use their credentials from your store's Pulse system to log in to the App.
- Users must be logged in to your store's Pulse system first before being able to log in to the App.
- Changes to your store's Pulse system passwords take at least 35 minutes to update before a user can log into the App
- 3 incorrect password attempts in the App will lock the user out of the App for 60 minutes
- For personal devices, after 7 days of staying logged into the App, the user will be logged out and will need to log back in

### **Device Settings for Proper Functionality:**

| Android                                      | iOS                                            |
|----------------------------------------------|------------------------------------------------|
| Ensure device location is enabled along with | Settings $\rightarrow$ Delivery Experience App |
| the high accuracy option.                    | <ul> <li>Location Services → Always</li> </ul> |

NOTICE TO FRANCHISEES AND THEIR EMPLOYEES: These materials contain information related to optional Domino's technologies. As independent business owners, franchisees may use or not use these optional technologies and these materials in their sole discretion. Franchisees must determine the policies, procedures, practices, and settings to be implemented in their stores regarding the use of these optional technologies and must ensure that the technologies and their use are compliant with all applicable legal requirements. As independent business owners, franchisees are solely responsible for the operation of their stores including, without limitation, employment and pay practices, safety and security matters, and compliance with all applicable federal, state, and local laws. The persons who work in stores ownerd and operated by a franchisee are employees of the franchisee, and not employees of Domino's Pizza LLC or its affiliated entities. These materials are for general informational purposes only and do not, and are not intended to, constitute legal advice. By providing these materials, Domino's Pizza LLC and its affiliated entities do not assume any responsibilities or duties of franchisees or any responsibility to update the materials for subsequent developments. The use of and/or reliance on these materials is not a guarantee that accidents or losses will not occur or that franchisees will be in compliance with applicable legal requirements. Franchisees should consult their own legal counsel concerning their particular facts and circumstances and any specific legal questions they may have regarding the issues addressed in these materials.

| <ul> <li>On Google devices, high accuracy is</li> </ul> | <ul> <li>Microphone → Enable</li> </ul>                |
|---------------------------------------------------------|--------------------------------------------------------|
| equivalent to "Google Location                          | <ul> <li>Notifications → Enable (All)</li> </ul>       |
| Accuracy", which should be set to ON.                   | <ul> <li>Cellular Data → Enable</li> </ul>             |
| Ensure "Location", "Phone" and "Microphone"             |                                                        |
| permissions are allowed and accepted.                   | On <b>iOS 13</b> , there is a new <b>low Data Mode</b> |
| If the device is running on Android                     | option that may impact App functionality if            |
| 10.0+ background location access                        | enabled                                                |
| must also be granted as well                            |                                                        |
| If geofences are not working or seem to be              | When dispatched, the App must be open to               |
| delayed attempt disabling battery                       | function property                                      |
| antimization for the appoint application                |                                                        |
| opumization for the specific application.               |                                                        |
| <ul> <li>Battery optimization was added in</li> </ul>   |                                                        |
| Android 8.0 and the setting is only                     |                                                        |
| available on any version beyond that                    |                                                        |
| as well.                                                |                                                        |
| The location of 'Settings' varies by                    |                                                        |
| Android version and manufacturer but                    |                                                        |
| searching inside the settings should help.              |                                                        |

NOTICE TO FRANCHISEES AND THEIR EMPLOYEES: These materials contain information related to optional Domino's technologies. As independent business owners, franchisees may use or not use these optional technologies and these materials in their sole discretion. Franchisees must determine the policies, procedures, practices, and settings to be implemented in their stores regarding the use of these optional technologies and must ensure that the technologies and their use are compliant with all applicable legal requirements. As independent business owners, franchisees are solely responsible for the operation of their stores including, without limitation, employment and pay practices, safety and security matters, and compliance with all applicable federal, state, and local laws. The persons who work in stores owned and operated by a franchisee are employees of the franchisee, and not employees of Domino's Pizza LLC or its affiliated entities. These materials are for general informational purposes only and do not, and are not intended to, constitute legal advice. By providing these materials, Domino's Pizza LLC and its affiliated entities do not assume any responsibilities or duties of franchisees or any responsibility to update the materials for subsequent developments. The use of and/or reliance on these materials is not a guarantee that accidents or losses will not occur or that franchisees and any specific legal questions they may have regarding the issues addressed in these materials.